# **Dynamic Network Manager Service Activation Guide**

October, 2022

V5.0

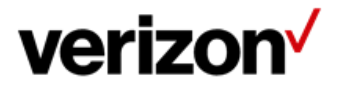

# **Dynamic Network Manager (DNM) Service Activation Guide**

This document will provide you with step by step instructions on how to activate your company pending circuits.

Note: Each client user will need at least "Read only" access in DNM to complete an activation. If the client wants to have DPort or DCar capabilities, the client administrator will need to ensure each user has DPort and DCar enabled on their account because it is a billable feature. After that is confirmed, the client administrator will need to go into the user's profile and grant each individual with that access or create a group profile that all users within that account can utilize.

## Step by Step instructions:

Once your user profile is set up with DNM access, you will need to log into the DNM tool.

## **DNM Home Page**

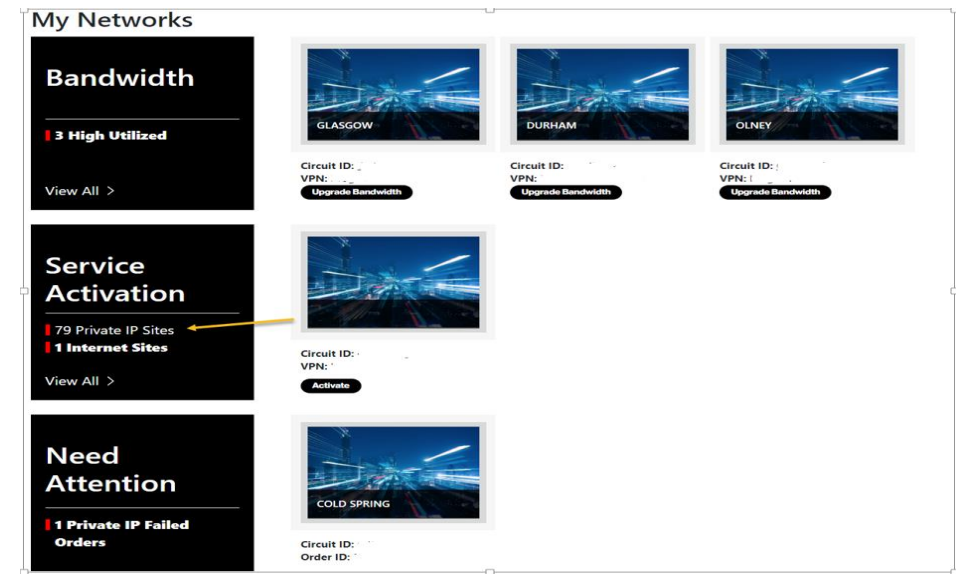

My Network screen shows three different tiles to help find the type of action you want to take within your account.

- The first box labeled Bandwidth indicates the customer has 3 circuits that have high utilization and are ready to upgrade.
- The second box labeled Service Activation is the new sites that have recently been completed and are ready for activation. Notice there are two vertical red lines.
- There are 79 PIP sites
- 1 IDE site that needs to be activated.

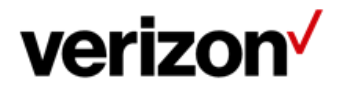

<sup>© 2022</sup> Verizon. All Rights Reserved. 7/2022

The Verizon name and logo and all other names, logos, and slogans identifying Verizon's products and services are trademarks and service marks or registered trademark and service marks of Verizon Trademark Services LLC or its affiliates in the United States and/or other countries. Microsoft and Internet Explorer are either registered trademarks or trademarks of Microsoft Corporation in the United States and/or other countries. CA Performance Management is a product licensed from CA Technologies. All other trademarks and services marks.

• The third box are orders that have failed an activation attempt and need addition from the client.

If you want to show the list of circuits that need to be activated, click on the circuit that needs to be activated or click on view all.

You can now launch the test directly from the circuit details. However, if you need to review and confirm information regarding the CE and PE configuration you can find this by clicking on actions and then View Details.

| Circuit ID<br>Service ID<br>PVC<br>VPN<br>VRF Name<br>VPN Address<br>4950 N Basin Ave         | Port Speed<br>10 Mbps<br>Realtime CAR<br>768 Kbps | Encapsulation<br>ETHERNET<br>Traffic Rule<br>G1<br>Equipment IP |                                                                                | Service Type<br>Not Managed<br>Description |                                                                                                    | Actions<br>View Details<br>Modify Bandwidth<br>Activation Status<br>• PENDING<br>State                                                                                                    |            |
|-----------------------------------------------------------------------------------------------|---------------------------------------------------|-----------------------------------------------------------------|--------------------------------------------------------------------------------|--------------------------------------------|----------------------------------------------------------------------------------------------------|----------------------------------------------------------------------------------------------------|------------|
| All VPNs 🗸                                                                                    |                                                   | 0                                                               |                                                                                |                                            | → Bulk Operations                                                                                                    | ⊥ Export                                                                                                    | 7 S        |
| Circuit ID<br>Service ID<br>PVC<br>VPN '<br>VRF Name<br>VPN Address<br>5100 S Mcclintock Dr ' | PortSpeed<br>3 Mbps<br>Realtime CAR<br>768 Kbps   | Encapsulation<br>ETHERNET<br>Traffic Rule<br>G1<br>Equipment IP | Service Type<br>Not Managed<br>Description //<br>Entitlements<br>60 00 (0) (0) |                                            | View Details<br>Preferences<br>Utilization Notifica<br>Chango Notifica<br>Activation Status<br>PENDING<br>Statt<br>Sebelow | com     com     c | <b>D</b> – |
| Details Network Settings Orders                                                               | Diagnostics Utilization                           | Virtual Services Cloud Ser                                      | vices Other VRF                                                                |                                            |                                                                                                    |                                                                                                    |            |
| Circuit Details                                                                               |                                                   |                                                                 |                                                                                |                                            | Pending ticke                                                                                                    | ts0 ≝ Pending.ord                                                                                                    | ers O      |
| Port Speed                                                                                    |                                                   | E                                                               | F Real Time Car                                                                |                                            |                                                                                                    | Max Speed 2.5 Mbps                                                                                                    |            |
| 1 Mbps                                                                                        | Current - 3 Mbps                                  | 10 Mbps                                                         | 0 Kbps                                                                         | Current - 768 Kbps                         |                                                                                                    | 2                                                                                                    | 5 Mbps     |
| Utilization Alert Thershold                                                                   | %                                                 | CI                                                              | lass of Service                                                                | ETM                                        |                                                                                                    |                                                                                                    | _          |
| Topology                                                                                      | н                                                 | Es                                                              | gress Profile                                                                  | G1                                         |                                                                                                    |                                                                                                    |            |
| CE IP Address                                                                                 |                                                   | Sł                                                              | haping Profile                                                                 | Automati                                   | с                                                                                                    |                                                                                                    |            |
| Access Type                                                                                   | ETH10Gig                                          | In                                                              | terface Name                                                                   | TenGigE                                    | 0/0/0/2                                                                                                    |                                                                                                    | 0          |
| Routing Protocol                                                                              | BGP                                               | Ø Ad                                                            | ccess Speed                                                                    | 10 Mbps                                    |                                                                                                    |                                                                                                    |            |

The Layer 1, 2 and 3 configurations are located in Network Settings. This information will help with the set-up and configuration for the CE device.

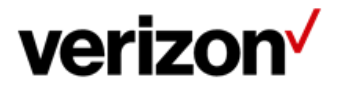

© 2022 Verizon. All Rights Reserved. 7/2022

| Details       | Network Settings      | Orders | Diagnostics       | Utilization | Virtual Services               | Cloud Services Othe    | er VRF       |                               |                            |  |
|---------------|-----------------------|--------|-------------------|-------------|--------------------------------|------------------------|--------------|-------------------------------|----------------------------|--|
|               |                       |        |                   |             |                                |                        |              |                               |                            |  |
| Customer      | Edge Settings         |        |                   |             |                                |                        |              |                               |                            |  |
| IPv6 Addr     | ess / Prefix          |        |                   |             |                                | Layer 2 Encapsulatio   | n            | ETHERNET                      | VLAN : 200                 |  |
| Server Lev    | vel                   |        | Not Manager       | d           |                                | -                      |              |                               |                            |  |
| Layer 1/2     | Information           |        |                   |             |                                |                        |              |                               |                            |  |
| CONNECT       | TOR TYPE              |        | RJ45              |             |                                | CE WAN Interface / H   | Handoff Type | GigE T                        |                            |  |
| VLAN set      | to                    |        | 200               |             |                                | -                      |              |                               |                            |  |
| Services(s    | s) Ordered            |        |                   |             |                                |                        |              |                               |                            |  |
| Service O     | rder                  |        |                   |             |                                | Work Order             |              |                               |                            |  |
| Managed       | Service               |        | Not Manager       | d           |                                | -                      |              |                               |                            |  |
| Demarcat      | ion Information       |        |                   |             |                                |                        |              |                               |                            |  |
| 1134591       | 10C                   |        | Site Type<br>CUST |             | Address<br>5100 S Mcclintock E | LD1: ROOM              | orner        | LD2: FLOOR<br>LV2: Ground Flo | LD3: BUILDING<br>LV3: Main |  |
|               |                       |        |                   |             |                                |                        |              |                               |                            |  |
| General Int   | terface Configuration |        |                   |             |                                |                        |              |                               |                            |  |
| Router Name   |                       |        | WIT9E01           |             |                                | Encapsulation          |              | ETHERNE                       | TVLAN : 200                |  |
| Router Type   |                       |        | ASR9K             |             |                                | IPv4 Address / Prefix  |              |                               |                            |  |
| Access Type   |                       |        | ETH10Gig          |             |                                | IPv6 Address / Prefix  |              |                               |                            |  |
| Interface Nan | ne                    |        | TenGigE0/0/0      | 0/2.5073    |                                | IPv4MTU                |              |                               |                            |  |
| Routing Proto | ocol                  |        | BGP               |             |                                | Shape Adjustment for E | Ethernet     | 85%                           |                            |  |
|               |                       |        |                   |             |                                |                        |              |                               |                            |  |
| Virtual Rou   | te Forwarding (VRF)   |        |                   |             |                                |                        |              |                               |                            |  |
| VRF Name      |                       |        |                   |             |                                | WAN Analysis Reportin  | ng           | No                            |                            |  |
| Topology      |                       |        | HUB               |             |                                | MAX Paths              |              | 0                             |                            |  |
| Max Routes    |                       |        | 25000             |             |                                | Max Paths Routes Load  | d Sharing    | No                            |                            |  |
|               |                       |        |                   |             |                                |                        |              |                               |                            |  |

Once you are ready to begin and you have confirmed that the router is connected to the NID and the CE configuration is loaded correctly, then Click on Start Activation.

The first portion of the test will show the topology path of the circuit.

NID: Overture or Ciena 3903 (This is NID device located at the DMARC installed by Verizon).

L2A: Verizon Layer 2 Switch

**PE: PIP Router** 

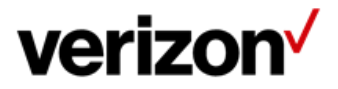

<sup>© 2022</sup> Verizon. All Rights Reserved. 7/2022

|   | Act              | ivate Pri  | vate IP                         |                    |             |                  |   |
|---|------------------|------------|---------------------------------|--------------------|-------------|------------------|---|
| 2 |                  | NID        |                                 | Overture<br>OVERTU | REISG400    |                  | c |
|   |                  | L2A        | <b>Juniper</b><br>JUNIPER_MX960 |                    | PCR /<br>PE | Cisco<br>ASR9010 |   |
|   | NID              | Activation | Status                          | -                  |             |                  |   |
|   | Check EVC Status |            |                                 |                    |             |                  |   |
|   |                  |            | Check EvC                       | riber Status       |             |                  |   |

Each individual test is shown by the green status bar above. When the test is running this bar will turn blue. If it fails, it will turn Red and give you a troubleshooting guide to help resolve the issue. If it turns Green then the test passes. In order to see what the results click on the green bar and it will expand to show you the results.

DNM has an interactive feature which allows real time changing of the speed and duplex. Below is the configuration of the port facing the CE. It shows the speed/duplex settings within the Overture or Ciena.

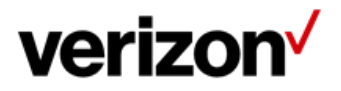

© 2022 Verizon. All Rights Reserved. 7/2022

| Check                                  | Subscriber Status |
|----------------------------------------|-------------------|
| ###################################### | Re-Test           |

If you look below, this screen allows you to make changes to the Overture/Ciena 3903 via DNM directly.

| Auto-Negotiation     Speed     Duplex <ul> <li>Enable</li> <li>Disable</li> <li>1000</li> <li>Full Duplex</li> <li>Full Duplex</li> <li>Image: Speed State State S</li></ul> | n de                         | Up O Down                           |
|----------------------------------------------------------------------------------------------------|------------------------------|-------------------------------------|
|                                                                                                    | on Speed D<br>Disable 1000 V | Auto-Negotiation<br>Enable Obisable |
| Vlan LoopBack Vlan Id                                                                                                    | <br>LoopBack Vlan Id         | Vlan Loopback                       |

You can admin down the user port to confirm connectivity or change Negotiation settings, Speed/Duplex and hit update.

Next we move on to the L2 device. The L2A device is the Verizon switch connected to the circuit to the DMARC and to the Verizon PIP router.

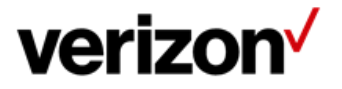

© 2022 Verizon. All Rights Reserved. 7/2022

| L2A Activation Status |   |
|-----------------------|---|
| Check EVC Status      | + |
| Check EVC Statistics  | + |

Check EVC Status confirms that the sub-interface the circuit being attempted is up.

Check EVC Statistics is checking for two-way traffic in the L2 Device.

Finally we move to the Layer 3 portion of the test. Each test runs some validation Layer 3 tests to confirm connectivity.

| PCR / PE Activation Status |   |
|----------------------------|---|
| Check Interface            | + |
| Check Connectivity         | + |
| Check Routing              | - |

Check Interface is the PE Interface on the PIP router.

Check Connectivity is a Ping Test from the PE to the CE.

Check Routing confirms BGP or Static Route state, Remote and Local AS Number and the peering IP address.

Once the Activation is complete and successful you will have a couple of options to choose from:

Confirm Activation: This confirms the activation and will create and document of record with all the results.

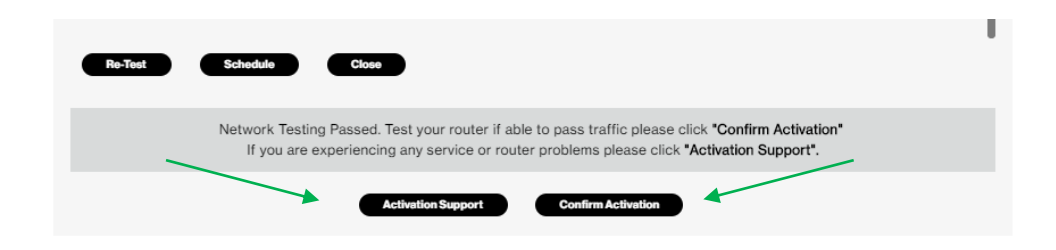

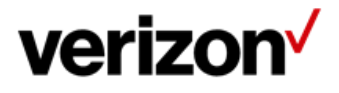

© 2022 Verizon. All Rights Reserved. 7/2022

| ⊘<br>Initiated | Submitting Results Finalizing                                                                                                    |
|----------------|----------------------------------------------------------------------------------------------------|
| Close          |                                                                                                    |
|                | Network Testing Passed. Test your router if able to pass traffic please click <b>"Confirm Activation"</b><br>If you are experiencing any service or router problems please click <b>"Activation Support"</b> . |

## **Activation Support:**

This option allows the user to request a real time Activation Support from a Verizon technician.

If the activation fails and/or is successful but doesn't see some information from the test they can click on Activation Support. The dialog box will show. Please fill out the required information and a Verizon Technician will call you back within 30 mins on a Verizon Bridge or a Bridge provided by user.

| Activation Support                    |                                           | $\times$ |
|---------------------------------------|-------------------------------------------|----------|
| Contact Name*                         | Contact Number*                           |          |
| Customer Name                         | Callback                                  |          |
| Email Address*                        | Enter valid Phone number                  |          |
| Customer email                        |                                           |          |
| Enter valid Mail ID                   | •                                         |          |
| Audio Conference Information          | 4                                         |          |
| Verizons Bridge Use My Audio Bridge   | Direct Callback                           |          |
| Phone Number*                         | Passcode*                                 |          |
| Direct Call back                      | 0000                                      | \$       |
| Enter valid Phone number Submit Close | Direct Call back and no passcode required |          |

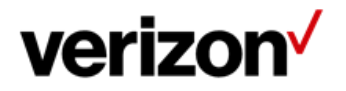

#### © 2022 Verizon. All Rights Reserved. 7/2022

## **Bulk activations:**

This option allows you to schedule multiple circuit / EVC activations via one submission. If you are wanting to activate circuits for multiple products it all can be completed via one submission

Under the "Reports" tab, select "Bulk Activations"

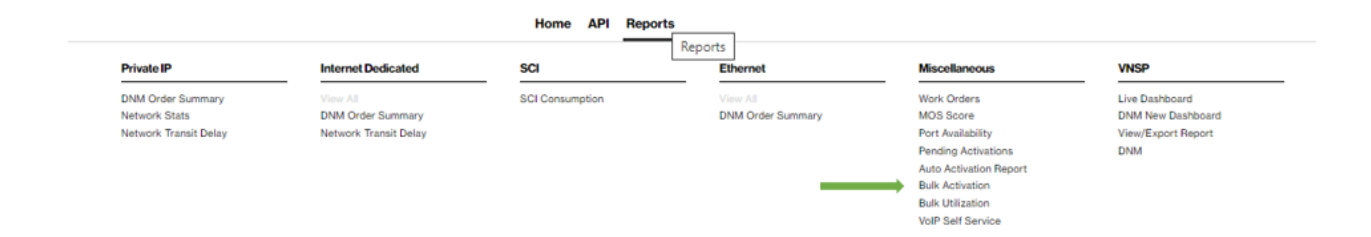

There are two options to provide the circuits / EVC's to be activated

## 1) Excel Template load:

Select "Download Template", enter all the circuits and PVC' within the spreadsheet. Save the file and drag it into the box.

| $\leftrightarrow$ Bulk Operations                                                                               |    |                                                                                                    |  |
|----------------------------------------------------------------------------------------------------|----|----------------------------------------------------------------------------------------------------|--|
| Onadio Ness John John in Programs Completed John                                                                |    |                                                                                                    |  |
| Settings                                                                                                    |    |                                                                                                    |  |
| last a lambar                                                                                                   |    |                                                                                                    |  |
|                                                                                                    |    |                                                                                                    |  |
| Grouts                                                                                                    |    |                                                                                                    |  |
|                                                                                                    |    | The set of the set of the set of |  |
| the second second second second second second second second second second second second second second second se | 08 |                                                                                                    |  |
| ung ter ken, ar oon to anor that gaar onlywee.                                                                  |    |                                                                                                    |  |
| _                                                                                                    |    |                                                                                                    |  |
|                                                                                                    |    |                                                                                                    |  |

Click "Upload"

2) Direct circuit / PVC enter:

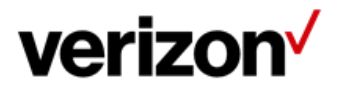

© 2022 Verizon. All Rights Reserved. 7/2022

Users can directly enter the circuit ID's and PVC ID into the screen.

Both values are required and must be no spaces with a comma between the two values.

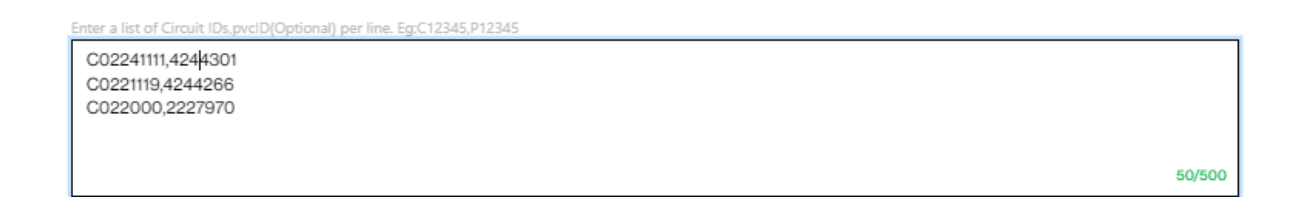

Click "Upload"

After the Upload of either option the process is the same

| Circuits                                       |                                                                                              |        |             |
|------------------------------------------------|----------------------------------------------------------------------------------------------|--------|-------------|
| Selected circuits are listed below. You may mo | dify your circuit list before validating. Note that duplicate circuit IDs have been removed. | Search | ٩           |
| CircuitID                                      | PVCID                                                                                        |        |             |
| C02241111                                      | 4244301                                                                                      |        | $l \otimes$ |
| C0221119                                       | 4244206                                                                                      |        | $l \otimes$ |
| C022000                                        | 2227970                                                                                      |        | $l \otimes$ |
|                                                |                                                                                              |        |             |

Validate Start Over

List of circuits will be detailed. There is a pencil to correct any errors or "X" to remove the circuit Click on "Validate"

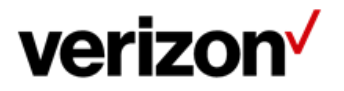

© 2022 Verizon. All Rights Reserved. 7/2022

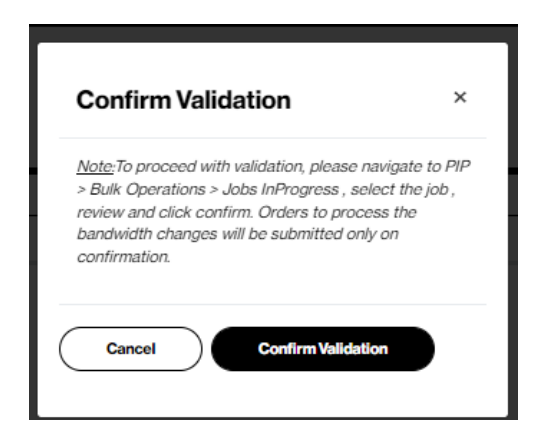

Click on "Confirm Validation"

| ← Bulk Operat        | ions                   |                |           |
|----------------------|------------------------|----------------|-----------|
| Create New Job       | Jobs in Progress       | Completed Jobs |           |
| Settings             |                        |                |           |
| Select an Operation* |                        |                |           |
|                      |                        |                |           |
|                      |                        |                |           |
| Circuits             |                        |                |           |
| • C02241111          | ⊗ ● C0221119           | ⊗ C022000      | $\otimes$ |
|                      | Execute Bulk Operation | Start Over     |           |

This list of circuits will be displayed for validation.

Click on "Execute Bulk Operation"

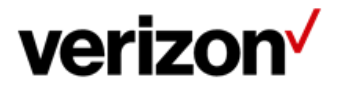

© 2022 Verizon. All Rights Reserved. 7/2022

| Are you sure want to execute bulk operation? |  |
|----------------------------------------------|--|
| Confirm Order Cancel                         |  |
|                                              |  |

Click on "Confirm Order"

Bulk Opeartion Started.

Green bar will display with "Bulk Operation Started"

| - Bulk Operations                                                    |                     |                                                              |              |                                                                         |                               |        |  |  |
|----------------------------------------------------------------------|---------------------|--------------------------------------------------------------|--------------|-------------------------------------------------------------------------|-------------------------------|--------|--|--|
| reate New Job                                                        | Jobs in Progress    | Completed Jobs                                               |              |                                                                         |                               |        |  |  |
|                                                                      |                     |                                                              |              |                                                                         |                               | (      |  |  |
| JobId                                                                | Date Created        | Username                                                     | Total Orders | Orders Completed                                                        | Operation                     |        |  |  |
| 2532                                                                 | 07/08/2022 10:42:29 |                                                              | 48           | 3257                                                                    | Bulk Schedule Auto Activation | _      |  |  |
|                                                                      |                     |                                                              |              |                                                                         |                               | Search |  |  |
| Circula ID                                                           |                     |                                                              |              |                                                                         |                               |        |  |  |
| CircuitID                                                            |                     | PVCID                                                        |              | Status                                                                  | Error Description             |        |  |  |
| C0111111                                                             |                     | 2211111                                                      |              | <b>Status</b><br>COMPLETED                                              | Error Description             |        |  |  |
| C0111111<br>C0211111                                                 |                     | 2211111<br>2311111                                           |              | COMPLETED<br>COMPLETED                                                  | Error Description             |        |  |  |
| C0111111<br>C0211111<br>C0311111                                     |                     | 2211111<br>2311111<br>2411111                                |              | Status COMPLETED COMPLETED COMPLETED COMPLETED                          | Error Description             |        |  |  |
| C0111111<br>C0211111<br>C0311111<br>C0311111                         |                     | PVCID<br>2211111<br>2311111<br>2411111<br>2511111            |              | Status<br>COMPLETED<br>COMPLETED<br>COMPLETED<br>COMPLETED              | Error Description             |        |  |  |
| C0211111<br>C0211111<br>C0211111<br>C0311111<br>C0411111<br>C0811111 |                     | PVCID<br>2211111<br>2311111<br>2411111<br>2511111<br>2611111 |              | Status<br>COMPLETED<br>COMPLETED<br>COMPLETED<br>COMPLETED<br>COMPLETED | Error Description             |        |  |  |

Job will be created that will appear under Jobs in Progress

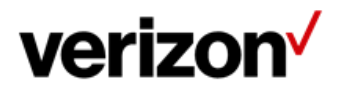

© 2022 Verizon. All Rights Reserved. 7/2022

## ← Bulk Operations

| Create New Job | Jobs in Progress | Completed Jobs |  |  |
|----------------|------------------|----------------|--|--|
|                |                  |                |  |  |
| No data found  |                  |                |  |  |

When the Job completes it will appear under Jobs Completed.

#### $\leftarrow$ Bulk Operations

| Create New Job | Jobs in Progress  | Completed Jobs |              |                               |        |             |
|----------------|-------------------|----------------|--------------|-------------------------------|--------|-------------|
|                |                   |                |              |                               |        | Refresh All |
| JobId          | Date Created      | Username       | Total Orders | Operation                     |        |             |
| 2531           | 07/08/2022 07:36: | 24             | 39           | Bulk Schedule Auto Activation | —      |             |
| _              |                   |                |              |                               | Search | ٩           |
| CircuitID      |                   | PVCID          | Status       | Error Description             |        |             |
| C0111111       |                   | 2211111        | COMPLETED    |                               |        |             |
| C0211111       |                   | 2311111        | COMPLETED    |                               |        |             |
| C0311111       |                   | 2411111        | COMPLETED    |                               |        |             |
| C0411111       |                   | 2511111        | COMPLETED    |                               |        |             |
| C0811111       |                   | 2611111        | COMPLETED    |                               |        |             |

Users will want to expand the "Completed Job' by clicking on the + sign at the far right, to validate the job was successful for all circuits entered. If one fails, User can click on the Activation Support Button to gain help in resolving the issue.

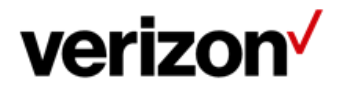

© 2022 Verizon. All Rights Reserved. 7/2022